## USB 晶片讀卡機使用手冊

- ※請注意,安裝驅動程式時請勿將晶片讀卡機插在電 腦上
- ※ 網路 ATM 或自然人憑證支援 VISTA 作業系統須 視各家金融機構或憑證中心系統支援與否。

感謝您使用本公司產品,請依指示安裝驅動程 式,此晶片讀卡機在出廠時都附有一張驅動程 式光碟,請使用此光碟安裝驅動程式,若有疑 問請與客服人員連繫。

提醒您養成正確良好的使用習慣,在使用完畢時應立即將您的晶片卡取出並保存好。

V1.40 支援 Win 2000 sp4/XP sp2/vista 32 位元 作業系統

## 1. Smart card reader 驅動程式安裝步驟

 1.1 將晶片讀卡機所附之驅動程式光碟放入光碟機中,自動安裝導引系統立即執行,點選 "setup"進行安裝驅動程式如(圖1)。

| 16x3 · O · J P                                                    | Search 🕑 Folder | ••        |              |         |      |
|-------------------------------------------------------------------|-----------------|-----------|--------------|---------|------|
| ene ( 🖧 DA)<br>CD Writing Tanks 🔹 🙆<br>🎯 Writin these files to CD | Hes Current     | en the CD |              | 3       | 2    |
| Tile and Folder Tasks                                             | Unux Driver     | Manual    | WINGE Driver | Autorun | inte |
| Other Places (5)                                                  |                 |           |              |         | -    |

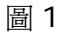

1.2 首先電腦畫面會顯示"正在準備安裝"如(圖 2)。

| InstallShield Wizar | d                                                                                                    |
|---------------------|----------------------------------------------------------------------------------------------------|
| <b>2</b>            | 正在準備安裝<br>Smathad Radat Direr Intellation 学提出式正在理想<br>IntelliStated Winsel + 它時引導定死式時期的交換還程。請<br>條則 + |
|                     | 正行記者 Windows installer                                                                                |
|                     | Rein                                                                                                  |

| 비미 스 |
|------|
|------|

1.3 再來畫面會顯示 "請插入讀卡機或重新插拔讀卡機" 將讀卡機 USB 連接線直接插入電腦的 USB 插孔 如(圖 4),請點選 "確認" 如(圖 3)。

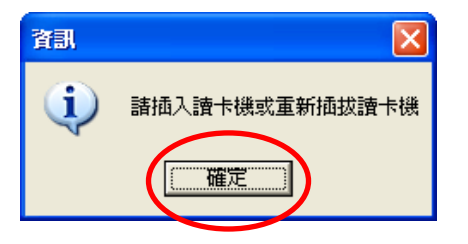

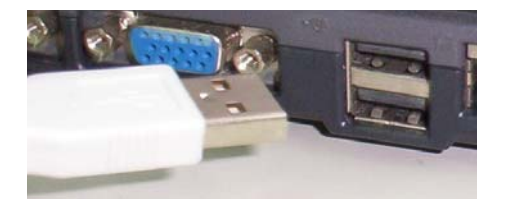

圖 4

## 1.4 此時驅動程式已安裝完畢,並請點選"完成"如(圖 5)。

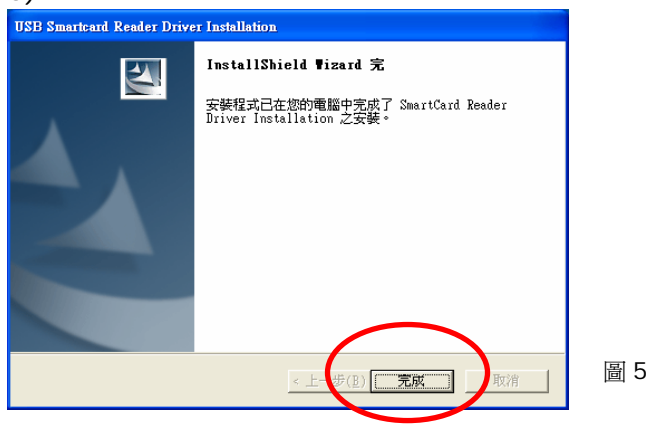

## 1.5 LED 顯示說明 超薄型 SLIM Type

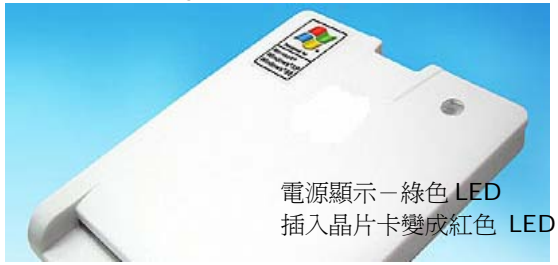

其它外型

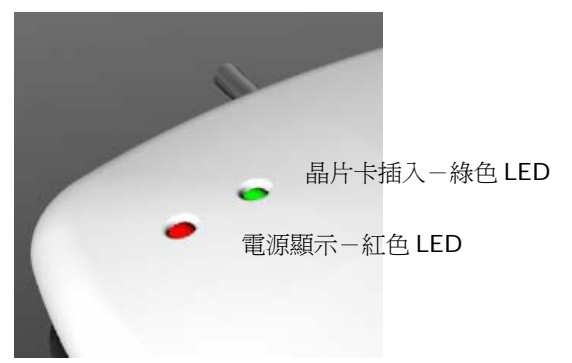